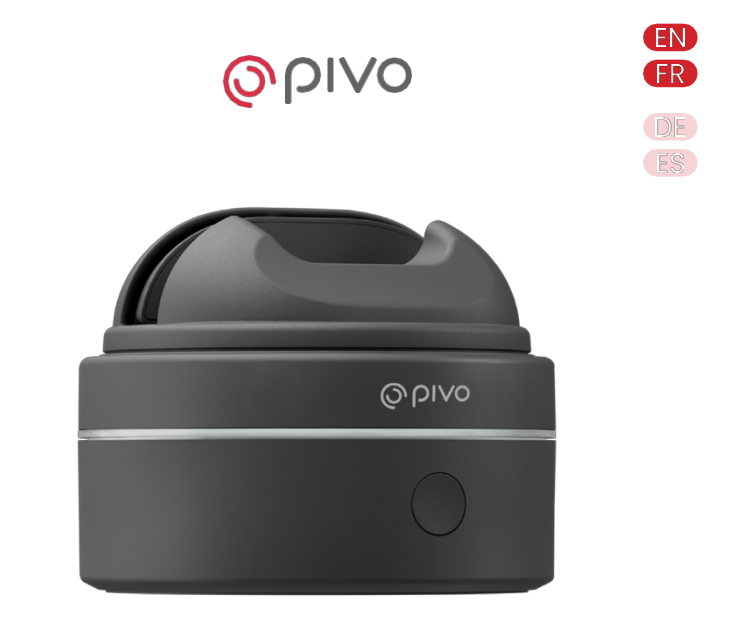

# **Pivo Max** Skrócona instrukcja obsługi

# Spis treści

Spis treści

| zawartosc opakowania i zawartosc opakowania                                              | 4     |
|------------------------------------------------------------------------------------------|-------|
| Pivo Max Przegląd I Prezentacja Pivo Max                                                 | 5     |
| Specyfikacja I Właściwości                                                               | 6     |
| Metoda ladowania I Méthode de Chargement                                                 | 7     |
| Wyrównanie uchwytu panoramicznego I Alignement du Support Panoramique                    | 8     |
| Przegląd stanu LED I Présentation des Témoins d'État LED                                 | 9     |
| Przegląd pilota zdalnego sterowania I Prezentacja pilota zdalnego                        | 10-11 |
| sterowania Parowanie pilota zdalnego sterowania I Obsługa pilota                         | 12    |
| zdalnego sterowania                                                                      | 13    |
| Wymiana baterii pilota zdalnego sterowania I Tworzenie konta Pivo I Tworzenie konta Pivo | 14    |
| Jak zacząć I Comment démarrer                                                            | 15    |
| Parowanie urządzenia przenośnego I Parowanie urządzenia przenośnego I                    | 16    |
| Pozycjonowanie urządzenia przenośnego I Pozycjonowanie urządzenia                        | 17    |
| przenośnego Pobieranie aplikacji Pivo I Pobieranie aplikacji Pivo Informacje             | 18    |
| dodatkowe I Informacje uzupełniające                                                     | 20    |
|                                                                                          |       |

# Zawartość opakowania

Zawartość opakowania

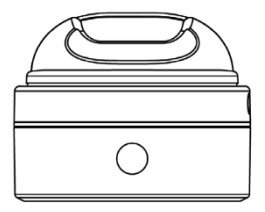

Pivo Max

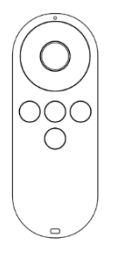

Pilot zdalnego sterowania Pivo 2.0 Télécommande Pivo 2.0

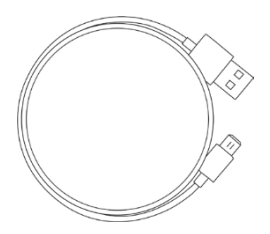

Kabel ładujący USB-C Kabel ładujący USB-C

### Przegląd Pivo Max

#### **Przedstawiamy Pivo Max**

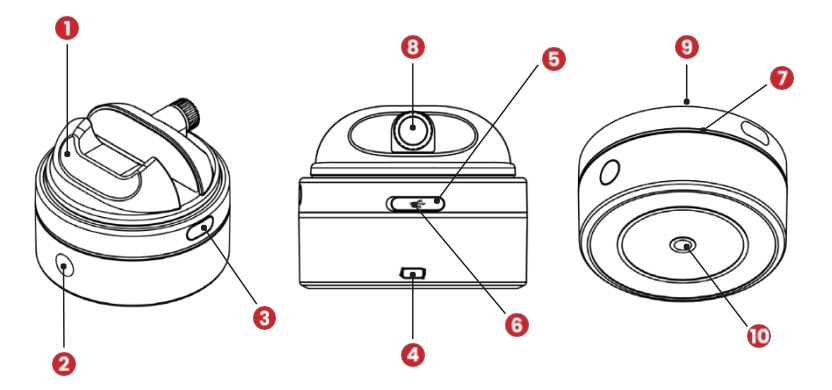

Uchwyt panoramiczny Przycisk zasilania
Przycisk wyrównania Port USB-C (na dole)
Przycisk resetowania

4

6

 Port USB-C (górny) I Port USB-C (górny)
Pierścień podświetlenia LED I Podświetlenie
LED z uchwytem I Uchwyt do mocowania
Wkładka gwintowana 1/4" UNC I Wkładka gwintowana
1 / 4 " UNC Śruba gwintowana 1/4" UNC I Vis à Filetage 1/4 UNC

# Specyfikacja

Cechy

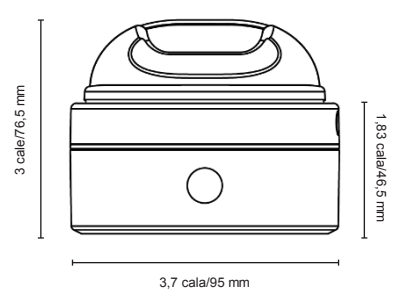

Wysokość (z mocowaniem): 3 cale/76,5 mm Wysokość (z podparciem): 3 cale/76,5 mm Wysokość (bez mocowania): 1,83 cala/46,5 mm Wysokość (bez podparcia): 1,83 cala/46,5 mm Maksymalny udźwig: 70,54 uncji/2 kg Maksymalne naładowanie: 70,54 uncji/2 kg Waga: 12,55 uncji/356 g Waga: 12,55 uncji/356 g Bluetooth: BLE (Bluetooth 5.2) Bluetooth: BLE (Bluetooth 5.2) Bateria: 1400 mAh Bateria: 1400 mAh Maks. prędkość obrotowa: 4 s/obrót Maks. prędkość obrotowa: 4 s/obrót Silnik: silnik krokowy Silnik: silnik krokowy

### Metoda ładowania

Metoda ładowania

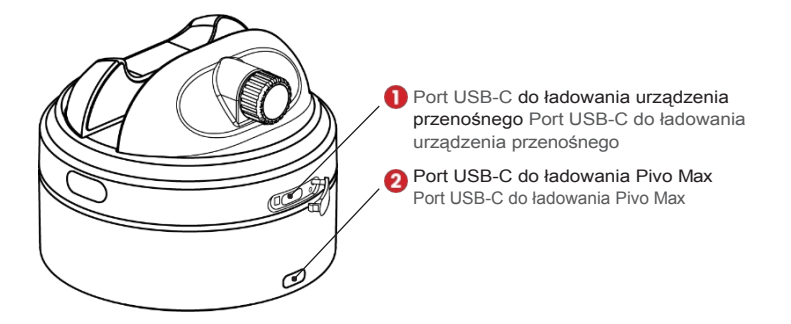

Uwaga: Urządzenie przenośne można ładować tylko wtedy, gdy Pivo Max również się ładuje. Uwaga: Urządzenie przenośne można ładować tylko wtedy, gdy Pivo Max również się ładuje.

\*Ładowanie jest kompatybilne tylko z urządzeniami 5V 500mAh.

# Wyrównanie uchwytu panoramicznego

Wyrównanie wspornika panoramicznego

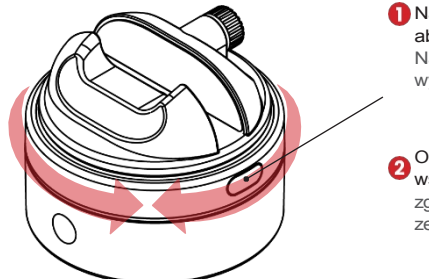

Naciśnij przycisk wyrównania, aby wyrównać porty ładowania. Naciśnij przycisk wyrównania, aby wyrównać porty ładowania.

Obróć uchwyt zgodnie z ruchem wskazówek zegara. Obróć uchwyt zgodnie z ruchem wskazówek zegara.

# Przegląd stanu diod LED

Przegląd wskaźników stanu LED

| Wyłączone zasilanie I Brak napięcia                                                                                | O Migająca biała dioda LED I Migająca biała dioda LED   |
|----------------------------------------------------------------------------------------------------|---------------------------------------------------------|
| Power On I Mise Sous Tension                                                                                       | Obrotowa biała dioda LED I LED                          |
| Gotowy do parowania z urządzeniem I Gotowy do parowania z urząd                                                    | Wirująca niebieska dioda LED I LED Bleue                |
| Podłączony do urządzenia I Podłączony do                                                                           | Migająca biała dioda LED I Migająca biała dioda         |
| Ładowanie I Ładowanie pomarańczowa dioda L ED                                                                      | Stała pomarańczowa dioda LED I Stała                    |
| Całkowicie naładowany I<br>Entièrement Chargé                                                                      | Świecąca zielona dioda LED I                            |
| Niski poziom naładowania baterii I Niski poziom naładowania baterii<br>Czenwona dioda I ED świeri światkem ciachym | Czerwona dioda LED świeci światłem ciągłym I            |
| Parowanie pilota zdalnego sterowania I Parowanie pilota                                                            | Spinning Yellow LED   LED Jaune Tournante               |
| Przechwytywanie I W trybie przechwytywania<br>dioda I ED                                                           | O Stale świecąca biała dioda LED I Stale świecąca biała |
| Nagrywanie I W trybie nagrywania                                                                                   | Migająca czerwona dioda LED I LED Rouge                 |
| Aktualizacja F/W I Aktualizacja oprogramowania sprzętowego<br>fioletowa dioda LED                                  | Obracająca się fioletowa dioda LED   Migająca           |

# Przegląd Remote Control 2.0

### Przedstawiamy Remote Control 2.0

#### Po odłączeniu od aplikacji Pivo

- 1. Pełny obrót zgodnie z ruchem wskazówek zegara
- 2. Obrót zgodnie z ruchem wskazówek zegara
- 3. Obrót w kierunku przeciwnym do ruchu wskazówek zegara
- ++": Zwiększenie prędkości (pojedynczo) "++": Maksymalna prędkość (podwójnie)
- "-": Zmniejsz prędkość (pojedynczo) "--": Prędkość minimalna (podwójna)
- 6. Zatrzymanie obrotu
- Ciągły obrót w kierunku przeciwnym do ruchu wskazówek zegara (pojedynczy) Ciągły obrót w kierunku zgodnym z ruchem wskazówek zegara (podwójny)

#### Po połączeniu z aplikacjami Pivo

- 1. Przechwytywanie i uruchamianie/zatrzymywanie nagrywania wideo
- 2. Zmiana trybu (zdjęcia <> wideo <> spotkanie)
- 3. Zmiana trybu (zdjęcia <> wideo <> spotkanie)
- 7. Zmień cel (twarz <> ciało)
- 8. Powiększenie
- 9. Zoom-Out

#### Po odłączeniu od aplikacji Pivo

- 1. Obróć całkowicie w prawo
- 2 Obróć zgodnie z ruchem wskazówek zegara
- 3. Obróć w lewo
- 4. "+": zwiększenie prędkości (proste)
  - "++": maksymalna prędkość (podwójna)
- 5. "-": zmniejszenie prędkości (proste)
  - " -- " prędkość minimalna (podwójna)
- 6. Zatrzymanie obrotu

- Ciągły obrót w kierunku przeciwnym do ruchu wskazówek zegara (pojedynczy) Ciągły obrót w kierunku zgodnym z ruchem wskazówek zegara (podwójny)

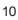

#### Po nawiązaniu połączenia z Pivo

- 1 Przechwytywanie i rozpoczynanie/zatrzymywanie nagrywania wideo
- 2 Zmiana trybu (zdjęcia <> wideo <> spotkanie)
- 3. Zmiana trybu (zdjęcia <> wideo <> spotkanie)
- 7. Zmiana celu (twarz <> ciało)
- 8. Powiększenie
- 9. Pomniejszanie

Za pomocą pilota zdalnego sterowania można obsługiwać różne podstawowe ustawienia Pivo Max, w tym: prędkość obrotową, kierunek obrotów, tryb fotografowania, spust migawki i inne.

- Zasięg działania do 100 stóp/30 m
- Parowanie z Pivo Max przez Bluetooth

Pilot zdalnego sterowania umożliwia sterowanie różnymi podstawowymi parametrami Pivo Max, w tym: prędkością obrotu, kierunkiem obrotu, trybem fotografowania, spustem migawki itp.

- Zasięg działania do 30 m (100 stóp)
- Łączy się z Pivo Max przez Bluetooth

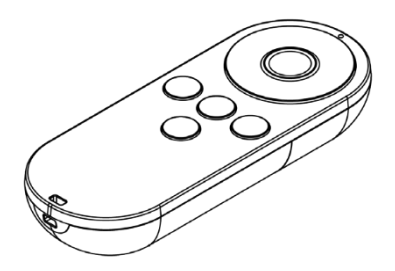

\* Ustawienia zdalnego sterowania różnią się w zależności od używanej aplikacji Pivo. Ustawienia dla każdej aplikacji Pivo można znaleźć na naszej stronie Support Hub.

\* Ustawienia zdalnego sterowania różnią się w zależności od używanej aplikacji Pivo. Ustawienia dla każdej aplikacji Pivo są dostępne w naszym centrum pomocy technicznej.

# Parowanie pilota zdalnego sterowania

#### Parowanie pilota zdalnego sterowania

Aby korzystać z pilota Remote Control 2.0, należy go najpierw sparować.

#### Jak sparować pilota Remote Control 2.0:

1. Włącz Pivo Max.

2 Naciśnij przycisk zasilania 2 razy w krótkich odstępach czasu. Pierścień LED zmieni kolor na żółty i będzie się obracać przez około 10 sekund.

 Naciśnij i przytrzymaj środkowy przycisk pilota zdalnego sterowania, aż rozlegnie się sygnał dźwiękowy, a wszystkie diody LED zmienią kolor na żółty.

Aby korzystać z pilota Remote 2.0, należy go najpierw sparować.

#### Jak sparować pilota zdalnego sterowania 2.0:

1. Włącz Pivo Max.

2 Krótko naciśnij przycisk zasilania 2 razy z rzędu. Pierścień LED zmieni kolor na żółty i będzie się obracać przez około 10 sekund.

 Naciśnij i przytrzymaj środkowy przycisk na pilocie, aż usłyszysz sygnał dźwiękowy, a wszystkie diody LED zmienią kolor na żółty.

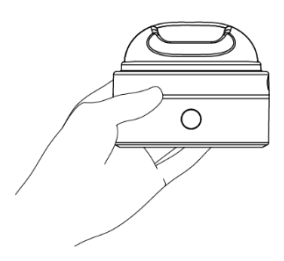

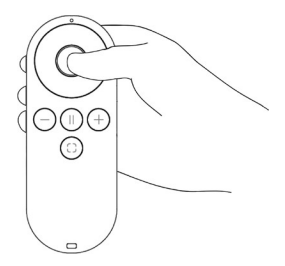

\*Aby sparować pilota bezpośrednio, naciśnij środkowy przycisk, gdy Pivo Max jest włączony (pierwsze parowanie powinno być ręczne).

### Wymiana baterii pilota zdalnego sterowania

Wymiana baterii pilota zdalnego sterowania

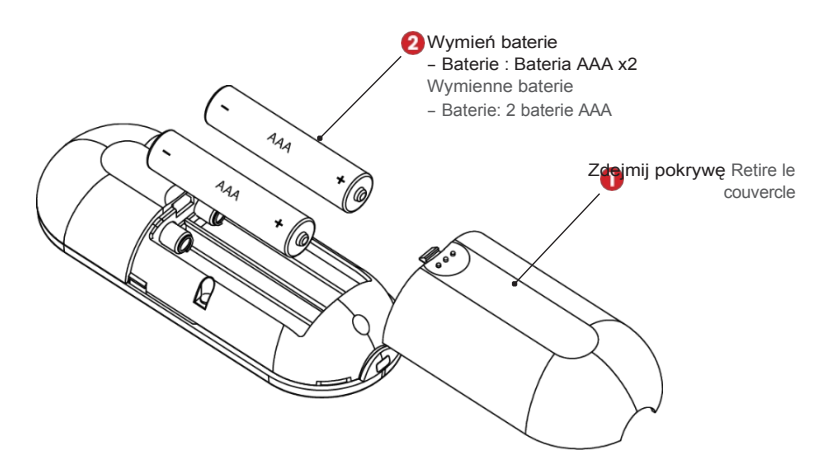

### Tworzenie konta Pivo

Tworzenie konta Pivo

#### Aby utworzyć konto Pivo, wykonaj następujące kroki:

- 1. Przejdź do App Store/Google Play Store i pobierz Pivo+.
- 2. Otwórz aplikację Pivo+ i dotknij "Zarejestruj się".
- 3. Utwórz konto Pivo przy użyciu prawidłowego adresu e-mail.
  - Wprowadź swój adres e-mail.
  - Wypełnij formularz rejestracji.
  - Potwierdź rejestrację, wprowadzając kod weryfikacyjny.
- Stuknij "Zezwól", aby zezwolić na korzystanie z mikrofonu, albumu zdjęć i funkcji rozpoznawania głosu.

Uwaga: Po utworzeniu konta Pivo identyfikator i hasło pozostaną takie same dla wszystkich aplikacji Pivo. Tego identyfikatora i hasła należy używać do logowania się do wszystkich aplikacji Pivo.

#### Aby utworzyć konto Pivo, wykonaj poniższe czynności:

- 1. Przejdź do App Store/Google Play Store i pobierz Pivo+.
- 2. Otwórz aplikację Pivo+ i kliknij "Zarejestruj się".
- 3. Utwórz konto Pivo, podając prawidłowy adres e-mail.
  - Wprowadź swój adres e-mail.
  - Wypełnij formularz rejestracyjny.
  - Potwierdź rejestrację, wprowadzając kod weryfikacyjny.
- 4. Naciśnij "Autoryzuj", aby autoryzować mikrofon, album zdjęć i rozpoznawanie głosu.

Uwaga: po utworzeniu konta Pivo nazwa użytkownika i hasło pozostaną takie same dla wszystkich aplikacji Pivo. Tej nazwy użytkownika i h a s ł a należy używać do łączenia się ze wszystkimi aplikacjami Pivo.

### Jak zacząć

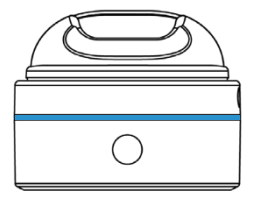

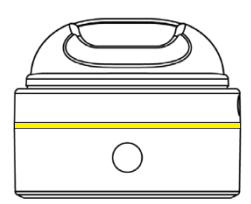

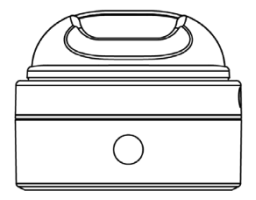

Naciśnij przycisk zasilania **RAZ**, aby aktywować tryb parowania aplikacji. (Po pierwszym włączeniu Pivo Max automatycznie p r z e j d z i e w tryb parowania aplikacji).

Naciśnij przycisk zasilania RAZ, aby aktywować t r y b parowania aplikacji. (gdy Pivo Max zostanie włączony po raz pierwszy, automatycznie przełączy się na parowanie aplikacji) Naciśnij przycisk zasilania **DWUKROTNIE**, aby włączyć tryb zdalnego parowania.

Naciśnij przycisk zasilania **DWUKROTNIE**, aby aktywować tryb zdalnego parowania. Przytrzymaj przycisk zasilania przez 2 sekundy, aby włączyć lub wyłączyć Pivo Max.

Naciśnij i przytrzymaj przycisk zasilania przez 2 sekundy, aby włączyć lub wyłączyć Pivo Max.

# Parowanie urządzenia przenośnego

#### Parowanie urządzenia mobilnego

#### Pivo Max należy sparować z aplikacją Pivo, aby móc korzystać z jego funkcji.

- 1. Naciśnij przycisk zasilania Pivo Max na około 2 sekundy, aż urządzenie włączy się.
- 2. W trybie parowania diody LED powinny świecić na niebiesko.
- 3. Włącz Bluetooth w urządzeniu przenośnym.
- 4. Wejdź do aplikacji Pivo i dotknij [+], aby rozpocząć wyszukiwanie urządzenia Pivo.
- 5. Dotknij Pivo Max, aby sparować.

# Pivo Max musi być sparowany z aplikacją Pivo, aby można było korzystać z jego funkcji.

- 1. Naciśnij przycisk zasilania Pivo Max na około 2 sekundy, aż się zaświeci.
- 2. W trybie parowania diody LED powinny świecić na niebiesko.
- 3. Aktywuj Bluetooth na swoim urządzeniu mobilnym.
- 4. Wejdź do aplikacji Pivo i naciśnij "+", aby rozpocząć wyszukiwanie urządzenia Pivo.
- 5. Naciśnij Pivo Max, aby sparować.

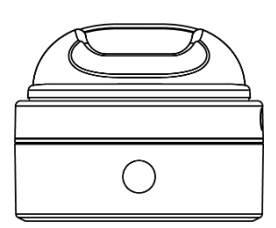

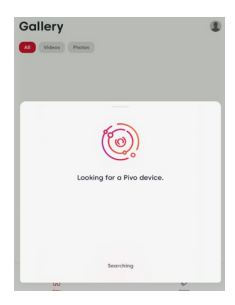

### Pozycjonowanie urządzeń przenośnych

Pozycjonowanie urządzeń przenośnych

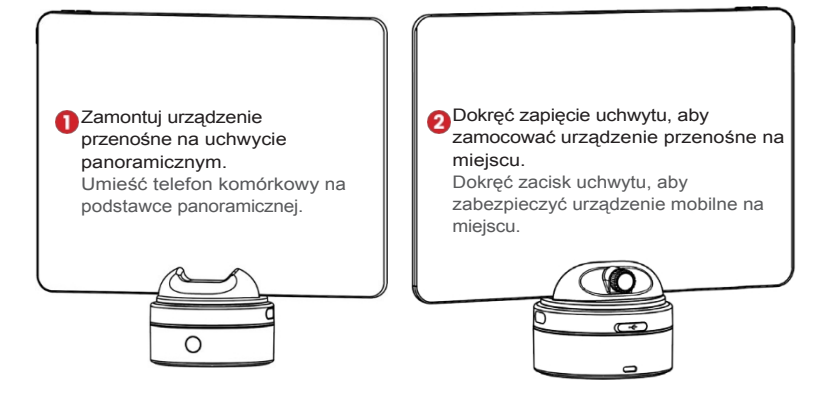

# Pobieranie aplikacji Pivo

Pobierz aplikacje Pivo

Odwiedź Centrum wsparcia Pivo, aby uzyskać więcej informacji na temat korzystania z aplikacji Pivo.

Więcej informacji na temat korzystania z aplikacji Pivo można znaleźć w centrum pomocy Pivo.

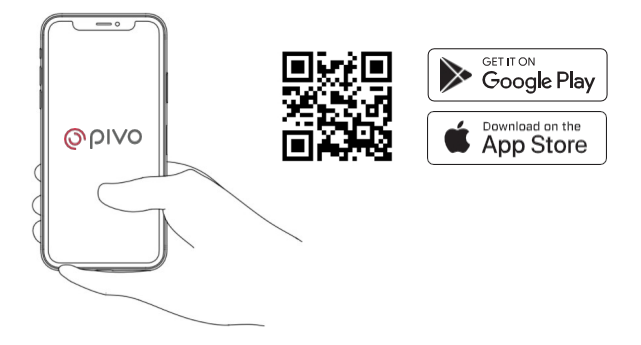

# Ulotka informacyjna

#### [Dla klientów z Australii]

Nasze towary są objęte gwarancjami, których nie można wyłączyć na mocy ACL. Użytkownik ma prawo do wymiany lub zwrotu pieniędzy w przypadku poważnej awarii oraz do odszkodowania za wszelkie inne racjonalnie przewidywalne straty lub szkody. Użytkownik ma również prawo do naprawy lub wymiany towarów, jeśli towary nie są akceptowalnej jakości, a usterka nie stanowi poważnej awarii.

# **Dodatkowe informacje**

**Dodatkowe informacje** 

Aby zapoznać się z samouczkami wideo, odwiedź nasz oficjalny kanał YouTube www.youtube.com/getpivo.

Więcej informacji na temat Pivo i gwarancji w danym kraju można znaleźć na naszej stronie internetowej. Zeskanuj poniższy kod QR, aby odwiedzić nasze centrum pomocy technicznej.

Aby zapoznać się z samouczkami wideo, odwiedź nasz oficjalny kanał YouTube www.youtube.com/getpivo.

Więcej informacji na temat Pivo i gwarancji w danym kraju można znaleźć na naszej stronie internetowej. Zeskanuj poniższy kod QR, aby dowiedzieć się więcej o naszym centrum wsparcia.

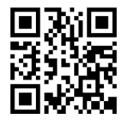

2022 Pivo Inc. Wszelkie prawa zastrzeżone. 3003 North 1st Street San Jose, CA 95134 www.pivo.ai Media społecznościowe @getpivo

Urządzenie nie nadaje się do użytku w miejscach, w których mogą przebywać dzieci.